# macOS - Apple Mail einrichten (Exchange)

# Zusammenfassung

Einbinden Ihrer Uni-Jena-Mailadresse in Apple Mail unter macOS (IMAP).

Diese Anleitung richtet sich besonders an folgende Zielgruppen:

- Studierende
- Lehrende
- Mitarbeitende

### Voraussetzungen

- ein aktives Nutzerkonto der Universität Jena mit Exchange-Postfach (https://owa.uni-jena.de)
- Internetverbindung
- Apple macOS Gerät (iMac, MacBook, ..)

# Universitäts-Mailadresse zu Apple Mail hinzufügen

Navigieren Sie zu:

#### Systemeinstellungen Passwörter & Accounts Account hinzufügen Exchange

bzw. (neuere macOS-Versionen):

#### Systemeinstellungen Internetaccounts Account hinzufügen Exchange

Tragen Sie nun Name, Mail-Adresse und Passwort ein.

Im Anschluss erscheint die Abfrage nach Domäne und Login-Kürzel. Die Syntax ist je nach OS Version folgende:

fsujena\ab12cde (bitte entsprechend ihres Login-Kürzels anpassen). bzw.: Domain: fsujena Benutzername: ab12cde

In den Einstellungen für "Server" tragen Sie folgendes ein:

exchange.rz.uni-jena.de

In den Systemeinstellungen den Punkt "Internetkonten" oder "Internetaccounts" anklicken (Alternativ über die Suche -> "Internetkonten" oder "Internetaccounts")

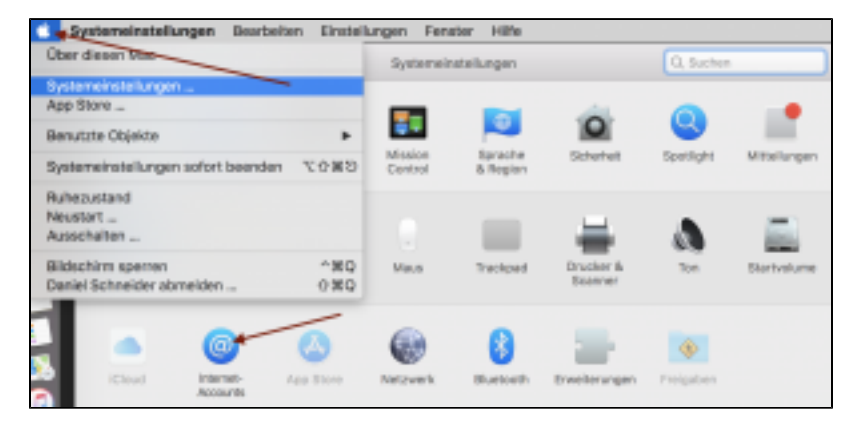

### Nun bitte "Microsoft Exchange" auswählen. Im Anschluss geben Sie Ihren Namen und Ihre E-Mail-Adresse an.

| eren Apps ein.                                                                                                    |
|----------------------------------------------------------------------------------------------------|
| iCloud                                                                                                    |
| Microsoft Exchange                                                                                                    |
| Google <sup>.</sup>                                                                                                    |
| yahoo!                                                                                                    |
| Aol.                                                                                                    |
| Anderen Account hinzufügen                                                                                                    |
| ccounts Q Suchen                                                                                                    |
| counts Q Suchen<br>counts" richtet deine Accounts für die Verwendung mit "Mail", "Kontakte",<br>eren Apps ein.                                                                                                    |
| ccounts Q. Suchen                                                                                                    |
| ccounts Q. Suchen counts" richtet deine Accounts für die Verwendung mit "Mail", "Kontakte", eren Apps ein. Microsoft Exchange Jagende Informationen ein:                                                                                                    |
| ccounts Counts C |
| counts Q. Suchen counts" richtet deine Accounts für die Verwendung mit "Mail", "Kontakte", eren Apps ein.  Microsoft Exchange Jegende Informationen ein: me: Max Mustermann sse: max.mustermann@uni-jena.del  Abbrechen Anmelden                                                                                                    |
| counts Counts für die Verwendung mit "Mali", "Kontakte",<br>eren Apps ein.<br>Microsoft Exchange<br>Jegende Informationen ein:<br>me: Max Mustermann<br>me: Max Mustermann@uni-jena.del<br>Abbrechen Anmelden                                                                                                    |
|                                                                                                    |

Wählen Sie im folgenden Fenster "Manuell konfigurieren".

| Die Systeme<br>"Kalender",                                             | einstellung "Internetaccounts" rid<br>"Nachrichten" und anderen Apps                                                                                                    | chtet deine Accounts für die Verwend<br>s ein.                                                                                  | dung mit "Mail", "Kontakte",              |
|------------------------------------------------------------------------|----------------------------------------------------------------------------------------------------|----------------------------------------------------------------------------------------------------|-------------------------------------------|
|                                                                        |                                                                                                    | iCloud                                                                                                    |                                           |
|                                                                        | Micro                                                                                                    | osoft Exchange                                                                                                    |                                           |
| Ü                                                                      | ber Microsoft bei deinem Exch                                                                                                    | nange-Account anmelden?                                                                                                    |                                           |
| D<br>Keine                                                             | eine E-Mail-Adresse wird an Mic<br>ccountinfos zu finden.                                                                                                    | crosoft gesendet, um deine Exchange                                                                                             | -                                         |
|                                                                        | Abbrechen                                                                                                    | Manuell konfigurieren                                                                                                    | Anmelden                                  |
|                                                                        |                                                                                                    | Aol.                                                                                                    |                                           |
|                                                                        |                                                                                                    | Anderen Account hinzufi                                                                                                    | ïgen                                      |
|                                                                        |                                                                                                    |                                                                                                    | 3                                         |
| ••• <                                                                  | > IIII Internetaccounts                                                                                                    |                                                                                                    | Q. Suchan                                 |
| <ul> <li>Die Systeme<br/>"Kalender",</li> </ul>                        | > IIII Internetaccounts<br>ainstellung "Internetaccounts" rid<br>"Nachrichten" und anderen App:                                                                                                    | chtet deine Accounts für die Verwend<br>s ein.                                                                                  | Q. Suchen<br>Jung mit "Mail", "Kontakte", |
| <ul> <li>Die System</li> <li>"Kalender",</li> </ul>                    | iiii Internetaccounts ainstellung "Internetaccounts" rii "Nachrichten" und anderen Appr Micro                                                                                                    | chtet deine Accounts für die Verwend<br>s ein.                                                                                  | Q. Suchen<br>Jung mit "Mail", "Kontakte", |
| <ul> <li>Die Systemm</li> <li>"Kalender",</li> </ul>                   | Simi Internetaccounts  instellung "Internetaccounts" rir "Nachrichten" und anderen App:  Micro Gib zunächst folgende Inf                                                                                                    | chtet deine Accounts für die Verwend<br>s ein.<br>DSOft Exchange<br>ormationen ein:                                             | Q. Suchen<br>Jung mit "Mail", "Kontakte", |
| <ul> <li>Die System</li> <li>"kalender",</li> </ul>                    | instellung "Internetaccounts" ric<br>"Nachrichten" und anderen Apper<br>Micro<br>Gib zunächst folgende Inf<br>Name: <u>Max</u>                                                                                                    | chtet deine Accounts für die Verwend<br>s ein.<br>DSOft Exchange<br>ormationen ein:<br>Mustermann                               | Q Suchen<br>fung mit "Mail", "Kontakte",  |
| <ul> <li>Die System</li> <li>"Kalender",</li> </ul>                    | Internetaccounts  instellung "Internetaccounts" rir "Nachrichten" und anderen Appe      Gib zunächst folgende Inf     Name: Max     E-Mail-Adresse: max     ounts                                                                                                    | chtet deine Accounts für die Verwend<br>s ein.<br>DSOFT Exchange<br>ormationen ein:<br>Mustermann<br>                           | Q. Suchen<br>Jung mit "Mail", "Kontakte", |
| <ul> <li>Die Systeme<br/>"Kalender",</li> </ul>                        | instellung "Internetaccounts" rid<br>"Nachrichten" und anderen Apper<br>Micro<br>Gib zunächst folgende inf<br>Name: Max<br>E-Mail-Adresse: max<br>Passwort: •••                                                                                                    | chtet deine Accounts für die Verwend<br>s ein.<br>DSOft Exchange<br>ormationen ein:<br>Mustermann<br>                           | Q. Suchen<br>Jung mit "Mail", "Kontakte", |
| <ul> <li>Die System</li> <li>"Kalender",</li> <li>Keine Acc</li> </ul> | Internetaccounts  instellung "Internetaccounts" ri<br>"Nachrichten" und anderen Appr<br>Gib zunächst folgende Inf<br>Name: Max<br>E-Mail-Adresse: max<br>Passwort: ••••<br>Abbrechen                                                                                                    | chtet deine Accounts für die Verwend<br>s ein.<br>DSOFT Exchange<br>ormationen ein:<br>Mustermann<br>uustermann@uni-jena.de<br> | Q. Suchen<br>Jung mit "Mail", "Kontakte", |
| Die Systeme<br>"kalender",<br>Keine Acc                                | <ul> <li>iiii Internetaccounts* rici ainstellung "Internetaccounts* rici ainstellung "Internetaccounts* rici ainstellung "Internetaccounts* rici and anderen Appertententente and anderen Appertententente and anderen Appertentente ainstellung and anderen Appertentente ainstellung and anderen Appertentente ainstellung and anderen Appertentente ainstellung and anderen Appertente ainstellung and anderen Appertente ainstellung and and</li></ul> | chtet deine Accounts für die Verwend<br>s ein.<br>DSOft Exchange<br>ormationen ein:<br>Mustermann<br>                           | Q. Suchen<br>Jung mit "Mail", "Kontakte", |

Nach anschließender Passworteingabe schlägt die Anmeldung zunächst fehl. Daher muss jetzt in dem neu eingeblendeten Feld die Domäne und das Login-Kürzel angegeben werden.

FSUJENA\ab12cde \*\*\*\*\*

| Die Systemeinstellu<br>"Kalender", "Nachri | ng "Internetaccour<br>chten" und anderer | nts" richtet deine Accounts für die Verwendung mit "Mail", "Kon<br>n Apps ein. | takte", |
|--------------------------------------------|------------------------------------------|--------------------------------------------------------------------------------|---------|
|                                            | M                                        | licrosoft Exchange                                                             |         |
|                                            | Gib zunächst folger                      | nde Informationen ein:                                                         |         |
|                                            | Name:                                    | Max Mustermann                                                                 |         |
|                                            | E-Mail-Adresse:                          | max.mustermann@uni-jena.de                                                     |         |
| Keine Accounts                             | Benutzername:                            | FSUJENA\ab12cde                                                                |         |
|                                            | Passwort:                                | •••••                                                                          |         |
|                                            |                                          | Accountname/Passwort konnte nicht<br>überprüft werden.                         |         |
|                                            | Abbrechen                                | Zurück                                                                         |         |
|                                            |                                          | Anderen Account hinzufügen                                                     |         |
|                                            |                                          |                                                                                | (       |

| (j) | Backslash unter Mac                                                                                      |
|-----|----------------------------------------------------------------------------------------------------|
|     | Das Backslash lässt sich erzeugen mit: "Umschalt"+"alt"+"7".<br>blocked URL<br><i>Quelle: macwelt.de</i> |

Mit ergänzter Domäne inkl. Login-Kürzel funktioniert die Anmeldung.

### Geben Sie im letzten Schritt an, welche Elemente synchronisiert werden sollen.

| Die Systemeinstell<br>"Kalender", "Nach | Microsoft Exchange                                                | mit "Mail", "Kontakte' |
|-----------------------------------------|-------------------------------------------------------------------|------------------------|
|                                         | Wähle die Apps aus, die du mit diesem Account verwenden möchtest: |                        |
|                                         | 🗸 🖂 Mail                                                          |                        |
|                                         | 🖸 🎯 Kontakte                                                      | e                      |
| Keine Accounts                          | C 17 Kalender                                                     |                        |
|                                         | 🗸 📒 Erinnerungen                                                  |                        |
|                                         | 🛛 🛑 Notizen                                                       |                        |
|                                         | Abbrechen Zurück Fertig                                           |                        |
| +                                       |                                                                   |                        |

### (i) Server oder Interne, Externe URL

Sollte nach dem Server oder einer Internen bzw. Externen URL gefragt werden, tragen Sie exchange.rz.uni-jena.de ein.

Titel: "macOS — Einrichten von Apple-Mail (Exchange)"

Stand: 06.04.2021

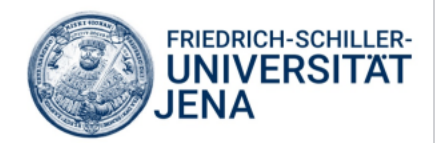